#### 27.10.2023

# Подключение к тестовой среде API онлайн регистрации клиентов

#### Получение токена доступа

Для работы с API первоначально необходимо получить токен доступа, для этого необходимо выполнить несколько шагов:

- Создать тестовую учетную запись на <u>https://passport-test.moex.com/registration</u>. Получить MOEX Passport Token, выполнив GET запрос по адресу <u>https://passporttest.moex.com/authenticate</u>, используя Basic аутентификацию с учетными данными пользователя, от имени которого предполагается работа с API. Значение **Moex Passport Token** будет возвращено в cookie MicexPassportCert;
- 2. Прислать на адрес <u>help@moex.com</u> письмо с заголовком «Тестирование онлайнрегистрации клиентов», в котором указать:
  - о Email, который использовался для регистрации в MOEX Passport в п. 1;
  - Идентификатор фирмы, с которой вы работаете на тестовых стендах INET\_GATEWAY/INETCUR\_GATEWAY (если есть). Если такой фирмы нет, то она будет создана.
  - о Желаемый тип сертификата для п. 3 (RSA или ГОСТ)
  - В ответном письме будут высланы:
    - о Тестовый сертификат пользователя для п. 3;
    - о client\_id и client\_secret для п. 4;
    - Данные для подключения к тестовым стендам INET\_GATEWAY и INETCUR\_GATEWAY, если необходимы.
- 3. Для ГОСТ-сертификата и СКЗИ "Валидата СSP" версии 6.0: скачать дистрибутивы можно тут <u>https://www.moex.com/s1292</u>
  - Скачать и установить Дистрибутив АПК Клиент МБ (ПК "Справочник сертификатов", ZCS) соответствующей разрядности (если не установлено/без поддержки компонент TLS, при необходимости добавить считыватель типа «Реестр»). Перезагрузить компьютер.
  - Скачать и установить Дистрибутив СКЗИ "Валидата СSP" соответствующей разрядности (если не установлено). Запустить.
  - Запустить Справочник сертификатов. При первичном запуске необходимо выполнить восстановление из резервной копии. В полученном в п. 2 архиве с тестовым сертификатом в папке Spr находится база локального справочника сертификатов. Эту папку нужно указать в качестве источника резервной копии. Также можно скопировать ее содержимое в каталог профиля C:\Users\<USER>\AppData\Roaming\Validata\zcs\. При следующем запуске указать тестовый сертификат. В дальнейшем при запуске Справочника будет выводиться сообщение с просьбой предоставить носитель с ключом, для этого необходимо выгрузить содержимое папки vdkeys из архива в корневой каталог съемного носителя (виртуальная дискета или USB-флэш накопитель).
  - Для ГОСТ-сертификата необходимо использовать Утилиту командной строки zpki1utl. Утилита командной строки поставляется с ПК "Справочник сертификатов" и располагается по умолчанию в C:\Program Files\Validata\zpki. Пример команды для создания отсоединенной ЭП:

zpki1utl.exe -profile <User> -sign -detached -data <token> -out token.p7d

Для RSA-сертификата: скачать дистрибутивы можно тут https://www.moex.com/s1293

- Скачать и установить Дистрибутив ПКЗИ СЭД МБ (ПК "Справочник сертификатов", RCS) версии не ниже 6.0.
- Запустить Справочник сертификатов. При первичном запуске необходимо выполнить восстановление из резервной копии. В полученном в п. 2 архиве с тестовым сертификатом в папке Spr находится база локального справочника сертификатов. Эту папку нужно указать в качестве источника резервной копии. Также можно скопировать ее содержимое в каталог профиля C:\Users\<USER>\AppData\Roaming\Validata\rcs\. При следующем запуске указать ключ UserOrg.rsa.
- Скачать утилиту Утилита командной строки для использования в СЭД (прямая ссылка <u>http://fs.moex.com/cdp/po/rpkiutlv6.zip</u>). Для RSA необходимо использовать утилиту rpki1utl\* соответствующей разрядности. Краткое описание параметров запуска находится в архиве, файлы RunUtil.txt и rpki1utl.txt. Создать отделенную ЭЦП, пример команды:

rpki1utl.exe -profile <User> -sign -detached -data <token> -out token.p7d

4. Далее полученный токен необходимо закодировать в Base64 с помощью любого инструмента или функции используемого языка программирования. Пример использования стандартной команды в Windows:

certutil -encode token.p7d token.sig

Полученный файл подписи не должен содержать переносов строк! Соответственно, для команд, не имеющих параметра для создания файла без переносов (включая приведённый пример с certutils), необходимо их удалить из закодированного в Base64 файла.

5. Выполнить POST запрос по адресу

<u>https://sso2.beta.moex.com/auth/realms/SSO/protocol/openid-connect/token</u>, передав следующие параметры (параметры должны передаваться с использованием метода "application/x-www-form-urlencoded"):

- o grant\_type password
- grant\_type\_moex passport
- о **scope** запрашиваемые права доступа
- о client\_id новый идентификатор приложения
- о client\_secret новый ключ безопасности
- о certificate MOEX Passport Token, полученный как в п. 2 предыдущего раздела
- **algorithm** значение GOST или RSA, в зависимости от типа подписи, использованной при формировании электронной подписи MOEX Passport Token
- signature электронная подпись MOEX Passport Token в Base64 кодировке, сформированная в п. 4, в Base64 кодировке

Общий алгоритм двухфакторной аутентификации:

MicexPassportCert = Аутентифицироваться\_MOEX\_Passport (login, password);

Signature = Валидата.coздать\_ЭЦП (MicexPassportCert, CLIENT\_CERTIFICATE);

27.10.2023

access\_token = HTTP.post (url=https://sso2.beta.moex.com/auth/realms/SSO/protocol/openidconnect/token, параметры= {

grant\_type= "password", grant\_type\_moex= "passport", scope "<scope>",

```
client_id=Client_id, client_secret=Client_secret,
```

```
certificate= MicexPassportCert,
```

```
algorithm="GOST" | "RSA", signature=Signature
```

}

);

Если запрос выполнится успешно, вы получите JSON объект со следующими полями:

- access\_token токен доступа, который должен передаваться при каждом вызове API
- expires\_in время жизни токена доступа в секундах
- refresh\_expires\_in время жизни токена обновления в секундах
- refresh\_token токен обновления, токен который необходимо использовать при обновлении текущего токена доступа
- token\_type всегда имеет значение Bearer
- **not-before-policy** активна ли политика неиспользования токена ранее установленного времени после выпуска ('0' не активна)
- session\_state идентификатор аутентифицированной сессии
- scope полученные права доступа

В случае же, если переданные данные не являются валидными (например, приложение с таким client\_id отсутствует, client\_secret не соответствует client\_id или же переданная электронная подпись не соответствует переданному MOEX Passport токену) результатом будет **HTTP Response Code 403** 

#### Использование токена доступа

Теперь, когда у вас есть токен доступа, все, что вам нужно сделать, это использовать его для подписания запросов, отправленных в API.

Вы делаете это, добавляя следующий заголовок к вашим запросам:

Authorization: Bearer <access\_token>

В случае, если используемый Access Token (токен доступа) не является валидным или время его жизни истекло, в ответ вы получите **HTTP Response Code 401**.

При получении ответа с данным кодом ошибки, вы можете повторно запросить токен доступа так, как это описано ранее.

## Описание API Online registration

API строится на принципах RESTful API, используя следующие стандартные HTTP методы и в настоящее время поддерживает две операции:

POST <u>https://play-apim.moex.com/client/v1/applications</u> — Отправка заявки на регистрацию клиента(ов). Формат тела запроса соответствует существующему формату файла регистрации клиентов <u>https://www.moex.com/a3361</u>.
 При вызове должен быть указан HTTP заголовок Content-Type со значением application/xml.

Возможные коды ответа:

- 202 заявка успешно зарегистрирована. В НТТР заголовке Location будет содержаться URL, по которому можно будет посмотреть статус обработки заявки на регистрацию
- 503 заявка не зарегистрирована, так отправлена в нерабочее время.
- 429 превышено допустимое количество запросов. Необходимо повторно отправить запрос через 30 сек.
- 400 неверный формат заявки. Конкретное описание ошибки содержится в теле ответного сообщения
- 500 прочие ошибки. Конкретное описание ошибки содержится в теле ответного сообщения
- 2. GET <a href="https://play-apim.moex.com/client/v1/applications/{DOC\_DATE}/{DOC\_NUM}">https://play-apim.moex.com/client/v1/applications/{DOC\_DATE}/{DOC\_NUM}</a> Получение статуса обработки заявки на регистрацию, где:
  - DOC\_DATE дата формирования заявки на регистрацию клиента
  - DOC\_NUM уникальный учетный номер заявки на регистрацию клиента

Формат тела ответа соответствует существующему формату ответного файла регистрации клиентов <u>https://www.moex.com/a3361</u>.

#### Ограничения и доступность на тестовых полигонах

Время доступности API на тестовых стендах – 11:00:00 (MSK) – 16:00:00 (MSK)

Применимо к тестовым контурам: INET\_GATEWAY (фондовый рынок), INETCUR\_GATEWAY (валютный рынок), T1 (срочный рынок)

Количество допустимых вызовов АРІ – 1 запрос/секунду

Максимальный размер тела запроса – 1 Мб

### Системные требования

- При использовании СКЗИ Валидата:
  - Операционная система Windows 7 и новее.
  - В настройках безопасности браузера необходимо отключить протокол tls ver 1.0 и выставить поддержку протокола tls ver 1.1 и/или tls ver 1.2
- Должна устанавливаться telnet-сессия на адреса <u>https://passport-test.moex.com</u> и <u>https://play-apim.moex.com/</u> на порт 443/tcp
- HTTPS запросы должны быть разрешены в вашей локальной сети.